# Massive Open Online Course (MOOC)

Infocomm Competency Management System (ICMS)

TRAINEE ENROLMENT & CLAIM SUBMISSION FOR ORGANISATION

Jan 2018

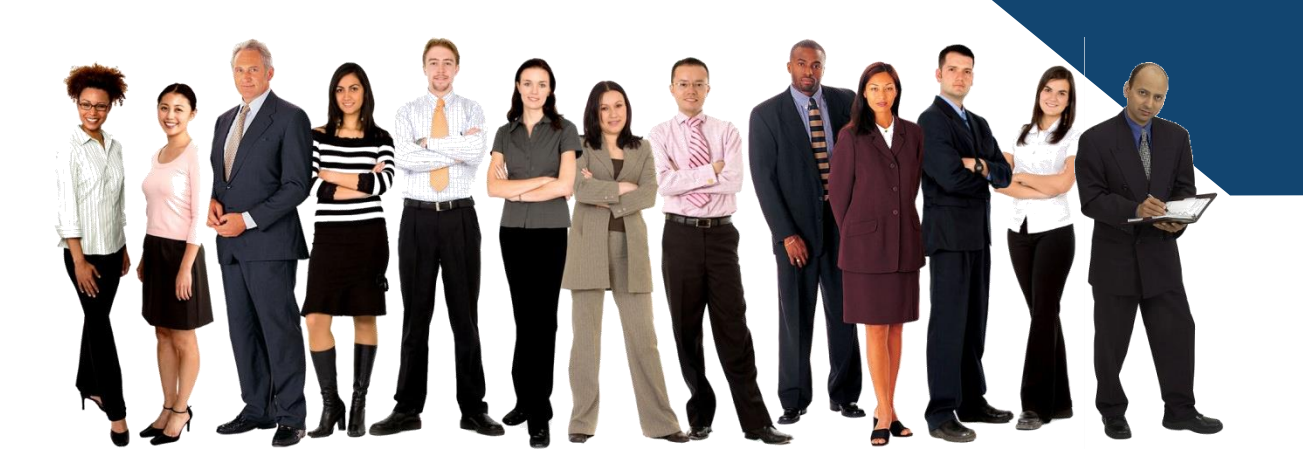

# Application procedure for claim submission in ICMS

- Create and Submit
  - 1. Trainee Enrolment
  - 2. Claim Application

*Note:* Supporting Organisation Approving Officer (SO AO) *must create and submit the Trainee Enrolment Record first before they can submit claim application.* 

# **ICMS Trainee Enrolment**

- Supporting Organisation Approving Officer (SO AO) must create the trainee enrolment record in ICMS system within the Window Period for Trainee Enrolment.
  - Window Period for Trainee Enrolment
    - > <u>30</u> calendar days before the course and/or examination start date OR
      - $\succ$  Up to <u>5</u> calendar days from the course and/or examination start date.
- Amend/Update trainee enrolment records
  - SO AO is able to amend/update changes in the trainee enrolment records within the window period for trainee enrolment

- <u>SO AO</u> login to ICMS website <u>https://eservice.imda.gov.sg/icms</u> using SingPass or CorpPass Account.
- For New User, please register for Organisation Account first.

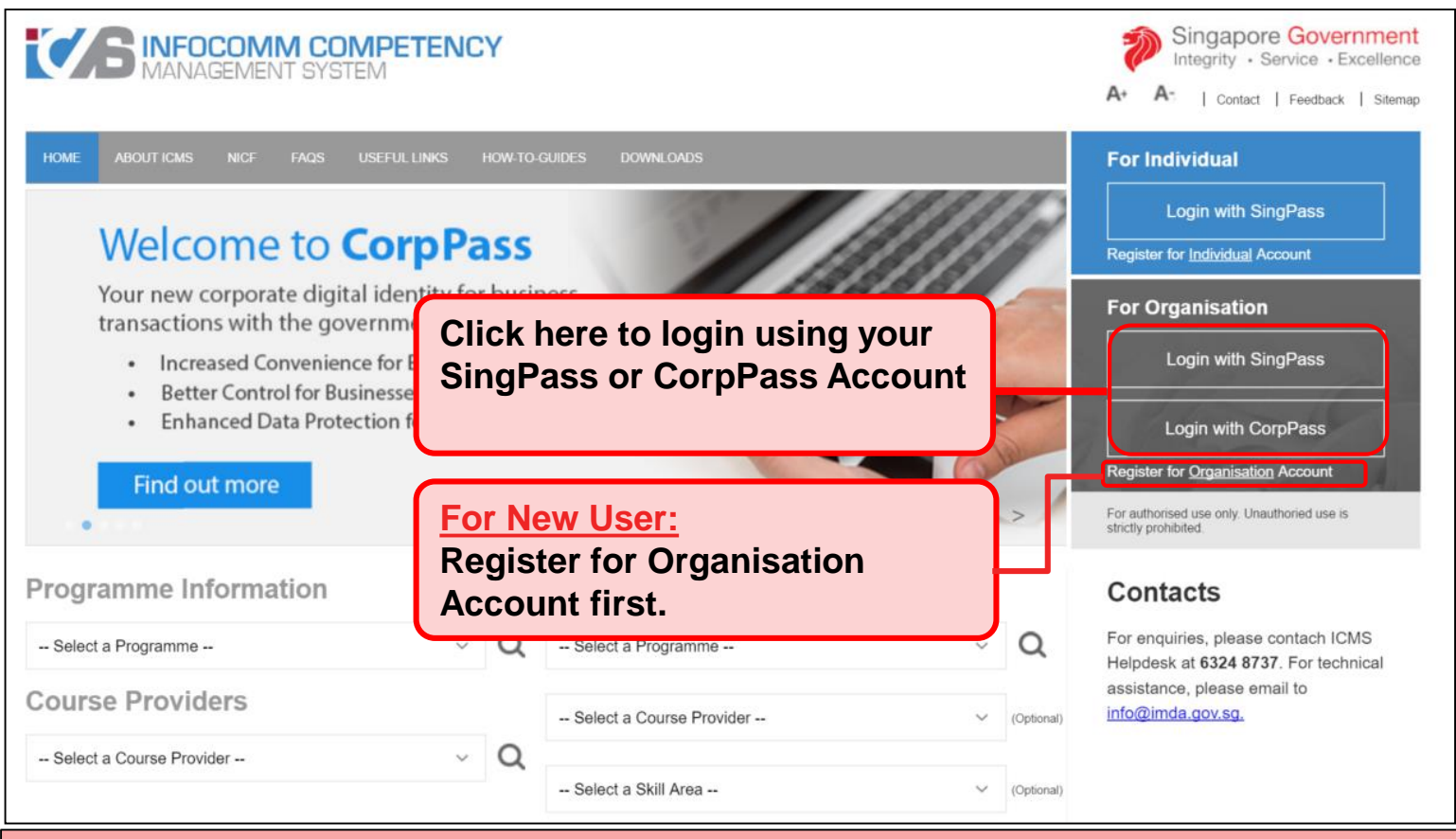

#### Note:

For Organisation, co-existence of SingPass or CorpPass login is available till end of Dec 2017. After which, CorpPass login is required.

Infocomm Competency Management System (ICMS)

Select SO AO Role

Screen is skipped if the registered user has only 1 role in ICMS

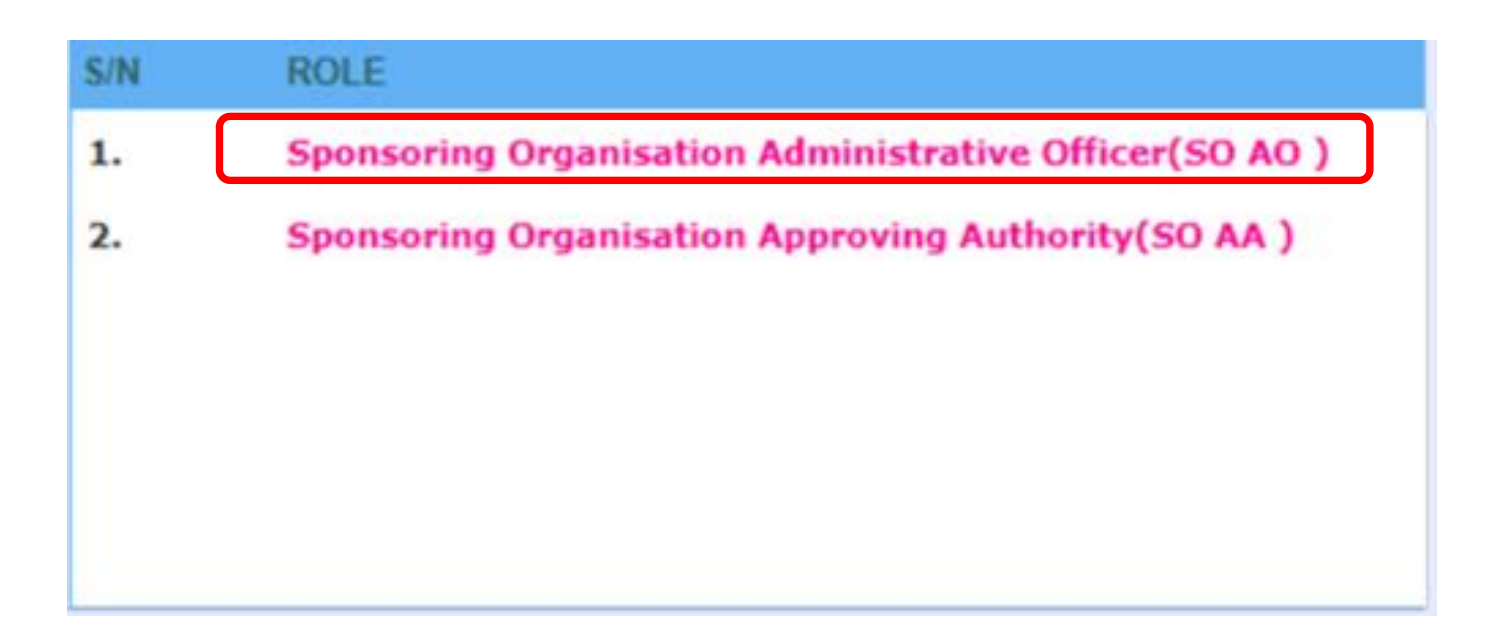

Select 'Trainee Enrolment' upon logging into ICMS.

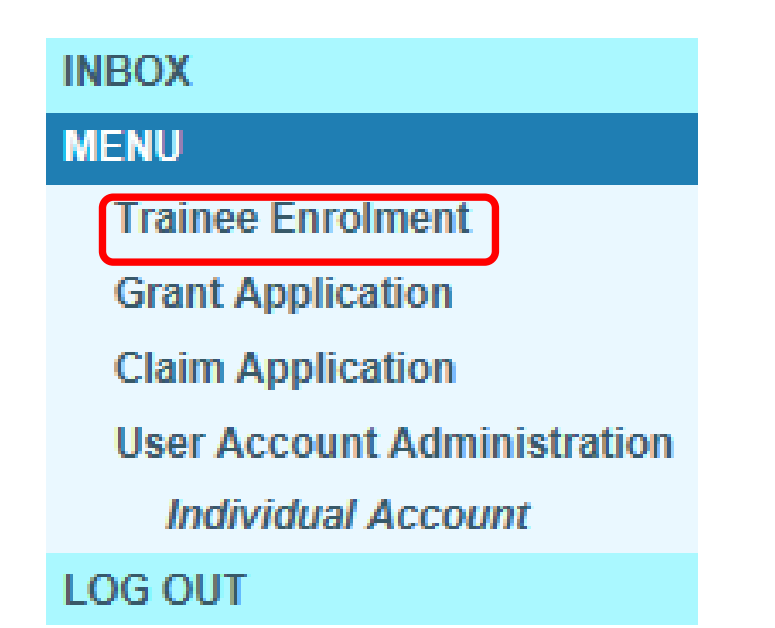

• Click on '**New Enrolment**' button.

| TRAINEE ENROLMENT SEARCH               |              |                 |       |                 |   |
|----------------------------------------|--------------|-----------------|-------|-----------------|---|
| Trainee Enrolment ID :                 |              |                 |       |                 |   |
| Programme Name :                       | - Select     |                 |       |                 | V |
| Course Provider :                      |              |                 |       |                 |   |
| Course/Certification Title :           |              |                 |       |                 |   |
| Course/Certification Start Date From : | 12           | (dd/mm/yyyy) To | 12    | (dd/mm/yyyy)    |   |
| Course/Certification End Date From :   | 1            | (dd/mm/yyyy) To | 100   | (dd/mm/yyyy)    |   |
| Status :                               | - Select - 💌 |                 |       |                 |   |
| Show Only Pending Items :              |              |                 |       |                 |   |
|                                        |              |                 | Searc | h New Enrolment |   |

Select Programme Name, enter total number of trainees.

Common data fields such as Course/Certification Title, Start/End Date, etc. can be specified for bulk enrolments (up to 10 trainees)

#### Action:

#### Select relevant MOOC Programme Name.

- To find out the which programme name to select, please refer to the list of MOOC endorsed courses in the Library of Courses available at <a href="https://eservice.imda.gov.sg/icms">https://eservice.imda.gov.sg/icms</a>
- Alternatively, you can check with the training provider if you are unsure which Programme Name to select.

#### TRAINEE ENROLMENT

| Please fill in the following information. Fields marked * m |                                             |                                |
|-------------------------------------------------------------|---------------------------------------------|--------------------------------|
| Programme Name * :                                          | CITREP+: Massive Open Online Courses [MOOC] | (1 April 2018 – 31 March 2019) |
| Total No. of Trainees to be enrolled $st$ :                 | 1 (maximum 10)                              |                                |

Please pre-select the values (at least 1) here if you are submitting multiple trainees for the same course.

Course Provider : Sun Microsystems Pte Ltd Course/Certification Title : Certified MySQL Developer Funding Support Type : Course & Exam Fees Start Date : (dd/mm/yyyy) End Date : (dd/mm/yyyy) Go

• Enter Trainee's Information accordingly.

| TRAINEE1 Remove                                      |                                                                                                    |
|------------------------------------------------------|----------------------------------------------------------------------------------------------------|
| Application Category * :      Organisation-Sponsored | Self-Sponsored                                                                                               |
| Name of Sponsoring Organisation * :                  |                                                                                                    |
| Name of Trainee (as in NRIC) * :                     | Trainee's NRIC No. * :                                                                                       |
| Contact No. * :                                      | Email Address * :                                                                                            |
| Date of Birth * : (dd/mm/yyyy)                       | Profession * : O IT Professional<br>Full-Time National Service (NSF)<br>Student                              |
| Citizenship * : O Singapore Citizen                  |                                                                                                    |
| Singapore Permanent Resid                            | ent                                                                                                    |
| Trainee Type* - Select - V                           | Type of Organisation * : Select 🔻                                                                            |
| COURSE/CERTIFICATION IF FORMATION                    |                                                                                                    |
| Course Provider * Small Medium Enterprise (SME)      |                                                                                                    |
| Action:<br>Select the relevant<br>trainee type       | Action:<br>Select the relevant trainee type.<br>Type of organisation will be<br>auto-populated if available. |

• Enter relevant course details.

| COURSE/CERTIFICATION INFORMATION   |                                               |            |                                      |
|------------------------------------|-----------------------------------------------|------------|--------------------------------------|
| Course Provider * :                | Oracle Corporation Singapore Pte Ltd          |            |                                      |
| Course/Certification Title * :     | OCM: Oracle Database 10g: Backup and Recovery | ~          |                                      |
| Start Date * :                     | 21/12/2015 (dd/mm/yyyy)                       |            | End Date * : 22/12/2015 (dd/mm/yyyy) |
| Funding Support Type * :           | Course & Exam Fees                            |            |                                      |
| Fees :                             | COURSE FEES*                                  | EXAM FEES* | TOTAL COURSE & EXAM FEES             |
|                                    | S\$ 💮                                         | S\$ 💮      | S\$ 0.00 💮                           |
| SkillsFuture Credit Claim Amount : | S\$                                           |            |                                      |
| Mode of Delivery * :               | Select                                        |            |                                      |

Click on 'Browse' to upload supporting documents and then click 'Submit'.

#### APPLICATION ATTACHMENTS (APPLICABLE FOR STUDENTS AND NSF AGED 17-25)

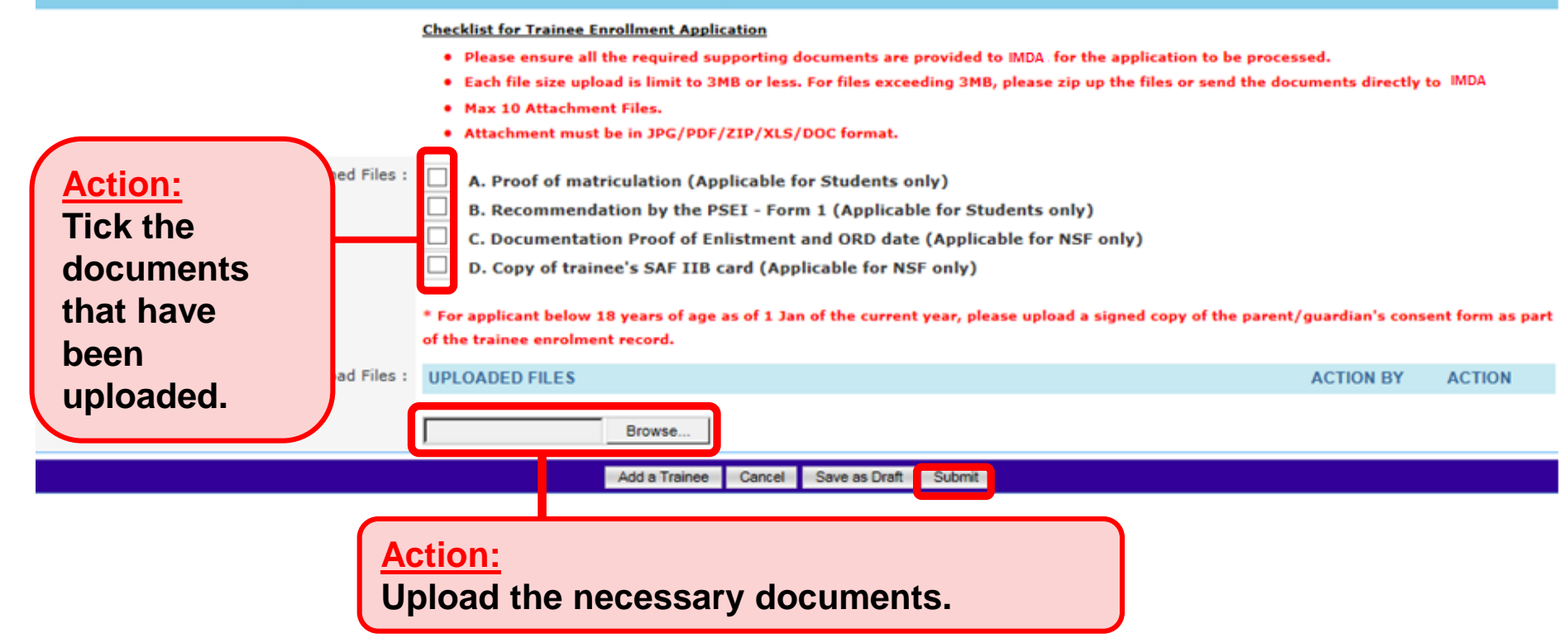

Complete the Declaration and click 'Proceed to Submit'.

#### DECLARATION

I/We declare that:

1. I/we agree and acknowledge that the terms set out in the Citrep+: MOOC Terms for Claim Application will apply in the event that I/we intend to make claims under CITREP+: MOOC.

2. I/we shall not, while being in receipt of the funding support from CITREP+: MOOC, apply for or receive any other funding support or subsidy (whether monetary or in-kind except for SkillsFuture Credit) for the same course.

3. I/We hereby confirm that I/we have met the eligibility criteria stipulated for CITREP+: MOOC.

4. I/We declare that all information and particulars submitted in the enrolment record are true, accurate and correct. I/We understand that if I/we obtained the grant by false or inaccurate information or particulars, IMDA will withdraw the grant and recover the applicable interest immediately from me/us and/or any amount of the grant that may be disbursed.

I/We understand that IMDA has the right to report to the relevant authorities if there is any fraudulent declaration or information provided in the enrolment record.
 I/We understand that information provided in the enrolment and/or claims records will be shared between IMDA and relevant government agencies for administration of grant applications and claims. I/We thereby consent to the release of any information from IMDA to other government agencies, and vice versa, in relation to the enrolment and/or claims records under CITREP+: MOOC.

7. I/We am/are responsible for managing my/our enrolment record before the start date of the course. This includes cancelling and resubmitting the enrolment before the start date of the course if the actual start date differs from that specified in my/our enrolment and cancelling my/our enrolment if my/our course have been cancelled by the training provider, or if I/we withdraw from the course.

8. I/We understand that IMDA shall have the absolute discretion to suspend, reject or approve my/our enrolment and/or claims records without being liable to give any reason thereof. IMDA reserves the right to : (a) suspend its support for the claim if CITREP eligibility requirements are not met; (b) change the enrolment conditions as and when deemed necessary without prior notice; and (c) retain documents submitted for future reference.

9. I/We agree that in no event will IMDA be liable to me/us for any direct or indirect losses, damages or expense incurred or suffered by me/us arising from or in connection with any aspect of my/our enrolment, or any other circumstances beyond IMDA's control I/We declare that I/we have read, fully understood and agreed to the terms above.

Proceed to Submit Cancel

• Upon submission, a confirmation page will be displayed with the Enrolment ID.

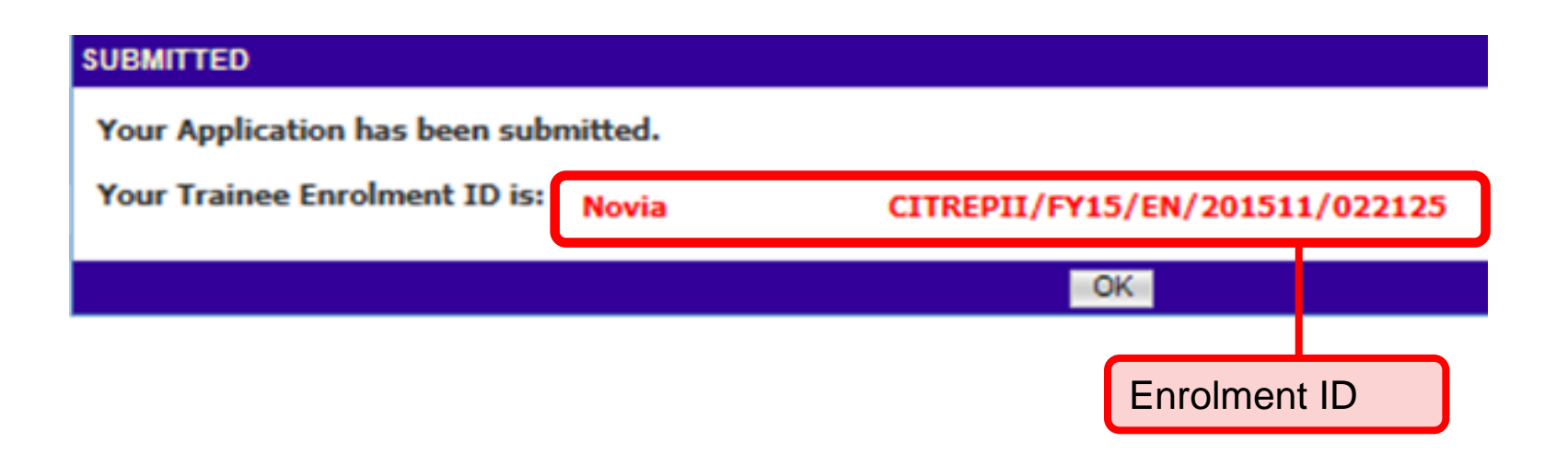

*Note:* Supporting Organisation Approving Officer (SO AO) *must create and submit New Claim Application after the Enrolment record is created.*  If you do not want to amend the details in the Trainee Enrolment record, you may ignore Steps 11-16.

# Step 11

• Select 'Trainee Enrolment'.

| infocommete                 | ncysystem                         |
|-----------------------------|-----------------------------------|
| INBOX                       | ITEMS PENDING FOR YOUR ACTION     |
| MENU                        |                                   |
| Trainee Enrolment           | S/N Description                   |
| Grant Application           |                                   |
| Claim Application           | No pending items to be displayed. |
| User Account Administration |                                   |
| Individual Account          |                                   |
| LOG OUT                     |                                   |

• Enter relevant information and click 'Search'.

| Home >> Trainee Enrolment                |                               |                                                |                                                                    |                  |                                          |            |            |           |        |                 |
|------------------------------------------|-------------------------------|------------------------------------------------|--------------------------------------------------------------------|------------------|------------------------------------------|------------|------------|-----------|--------|-----------------|
| TRAINEE ENROLMENT SEARCH                 |                               |                                                |                                                                    |                  |                                          |            |            |           |        |                 |
| Trainee Enrolment ID :                   |                               |                                                |                                                                    |                  |                                          |            |            |           |        |                 |
| Programme Name :                         | Select                        |                                                |                                                                    |                  | <b>v</b>                                 |            |            |           |        |                 |
| Course Provider :                        |                               |                                                |                                                                    |                  |                                          |            |            |           |        |                 |
| Course/Certification Title :             |                               |                                                |                                                                    |                  |                                          |            |            |           |        |                 |
| Course/Certification Start Date From :   | 477799<br>12                  | (dd/mm/yyyy) <b>To</b>                         | 970979<br>12 (dd/                                                  | тт/уууу)         |                                          |            |            |           |        |                 |
| Course/Certification End Date From :     | 97990<br>12                   | (dd/mm/yyyy) <b>To</b>                         | 977779<br>12 (dd/                                                  | тт/уууу)         |                                          |            |            |           |        |                 |
| Status :                                 | Select 🗸                      |                                                |                                                                    |                  |                                          |            |            |           |        |                 |
| Show Only Pending Items :                |                               |                                                |                                                                    |                  |                                          |            |            |           |        |                 |
|                                          | Ţ                             |                                                | Search New En                                                      | rolment          |                                          |            |            |           |        |                 |
|                                          |                               |                                                |                                                                    |                  |                                          |            |            | ~~        | <      | > >>            |
| S/N Trainee Enrolment ID Applica<br>Name | nt Trainee Train<br>Name NRIG | nee's Program<br>C No.                         | ne Name                                                            | Course Provider  | Course/Certification Title               | Start Date | End Date   | Status    | Action | History         |
| 1. CITREPII/FY15/EN/201512/022163 test   | test                          | CITREP II<br>Technolog<br>Programm<br>March 20 | : Critical Infocomm<br>gy Resource<br>ne (1 April 2015 - 31<br>16) | IIL Asia Pte Ltd | Project Management<br>Professional (PMP) | 21/12/2015 | 23/12/2015 | Unclaimed | Update | View<br>History |
| Action:<br>Ensure 'Show                  | / Only Pendi                  | ng Items' ch                                   | eck box is <mark>un</mark>                                         | check when       | searching                                |            |            |           |        |                 |

• The Enrolment record will be displayed. Click on 'Update'.

| Home >> Trainee Enrolment          |          |                 |                       |                   |        |                 |                            |            |          |        |                |
|------------------------------------|----------|-----------------|-----------------------|-------------------|--------|-----------------|----------------------------|------------|----------|--------|----------------|
| TRAINEE ENROLMENT SEARCH           |          |                 |                       |                   |        |                 |                            |            |          |        |                |
| Trainee Enrolment                  | t ID :   |                 |                       |                   |        |                 |                            |            |          |        |                |
| Programme Na                       | ame : 9  | Select          |                       |                   |        |                 | <b>v</b>                   |            |          |        |                |
| Course Provi                       | ider :   |                 |                       |                   |        |                 |                            |            |          |        |                |
| Course/Certification T             | Title :  |                 |                       |                   |        |                 |                            |            |          |        |                |
| Course/Certification Start Date Fr | rom :    |                 | 477999<br>12 (dd/mm   | л/уууу) <b>То</b> |        | 12 (dd/mm/yyyy) |                            |            |          |        |                |
| Course/Certification End Date Fr   | rom :    |                 | 979999<br>12 (dd/mm   | ν/γγγγ) <b>Το</b> |        | (dd/mm/yyyy)    |                            |            |          |        |                |
| Sta                                | atus : S | Select 🗸        | ]                     |                   |        |                 |                            |            |          |        |                |
| Show Only Pending Ite              | ems :    | ]               |                       |                   |        |                 |                            |            |          |        |                |
|                                    |          |                 |                       |                   | Search | New Enrolment   |                            |            |          |        |                |
|                                    |          |                 |                       |                   |        |                 |                            |            |          | <<     | < > >>         |
| S/N Trainee Enrolment ID A         | pplicant | Trainee<br>Name | Trainee's<br>NRIC No. | Programm          | e Name | Course Provider | Course/Certification Title | Start Date | End Date | Status | Action History |

| S/N | Trainee Enrolment ID           | Name | Name | NRIC No. | Programme Name                                                                                     | Course Provider  | Course/Certification Title               | Start Date | End Date   | Status    | Action | History         |
|-----|--------------------------------|------|------|----------|----------------------------------------------------------------------------------------------------|------------------|------------------------------------------|------------|------------|-----------|--------|-----------------|
| 1.  | CITREPII/FY15/EN/201512/022163 | test | test |          | CITREP II: Critical Infocomm<br>Technology Resource<br>Programme (1 April 2015 - 31<br>March 2016) | IIL Asia Pte Ltd | Project Management<br>Professional (PMP) | 21/12/2015 | 23/12/2015 | Unclaimed | Update | View<br>History |

#### Action: Click 'Update'

Update necessary information and click on 'Submit'.

|                                                    | Course Provider * :                              | Sun Microsystems Pte Ltd                                                                                                    |                                                                               |
|----------------------------------------------------|--------------------------------------------------|----------------------------------------------------------------------------------------------------|-------------------------------------------------------------------------------|
|                                                    | Course/Certification Title * :                   | Sun Certified Integrator for Identity Manager 7.1                                                                                                    |                                                                               |
|                                                    | Start Date * :                                   | 24/06/2016 (dd/mm/yyyy)                                                                                                    |                                                                               |
|                                                    | Funding Support Type * :                         | Exam Fees 💌                                                                                                    |                                                                               |
|                                                    | Fees :                                           | COURSE FEES *                                                                                                    | EXAM FEES*                                                                    |
|                                                    |                                                  | S\$ 0.00 🕐                                                                                                    | S\$ 500.00                                                                    |
|                                                    | SkillsFuture Credit Claim Amount * :             | <b>S</b> \$ 0.00                                                                                                    |                                                                               |
|                                                    | Mode of Delivery * :                             | Instructor-Led Training (ILT)                                                                                                    |                                                                               |
|                                                    |                                                  | INSTRUCTOR-LED TRAINING (ILT)                                                                                                    |                                                                               |
|                                                    |                                                  | Mode of Training * : O Part-time                                                                                                    | O Full-time                                                                   |
|                                                    |                                                  | Total Duration * : 3.0 Days                                                                                                    |                                                                               |
| Action:                                            | ITS (APPLICABLE FOR STUDEN                       | TS AND NSF AGED 17-25)                                                                                                    |                                                                               |
| Indicate<br>the reason<br>for change<br>request of | Documents in Attached Files :                    | <ul> <li>A. Proof of matriculation (Applicable for Students o</li> <li>B. Recommendation by the PSEI - Form 1 (Applicab</li> <li>C. Documentation Proof of Enlistment and ORD date</li> <li>D. Copy of trainee's SAF IIB card (Applicable for the second second sec</li></ul> | nly)<br>le for Students only)<br>(Applicable for NSF only)<br>Action: You may |
| undating                                           | Upload Files :<br>nust be in JPG/PDF/ZIP/XLS/DOC | UPLOADED FILES                                                                                                    | upload the                                                                    |
| of Trainee                                         | format. Max size is 3MB Per File)                | Label_Arch-COs-2.xls                                                                                                    | required                                                                      |
| Enrolmon                                           | +                                                |                                                                                                    | documents if                                                                  |
|                                                    |                                                  | Browse                                                                                                    |                                                                               |
| record and                                         |                                                  |                                                                                                    | iecessary.                                                                    |
| select                                             | Reason for Change * :                            |                                                                                                    | Û                                                                             |
| 'Submit'                                           |                                                  |                                                                                                    |                                                                               |
|                                                    |                                                  | Cancel                                                                                                    | Submit                                                                        |

Complete the Declaration and click 'Proceed to Submit'.

#### DECLARATION

I/We declare that:

1. I/we agree and acknowledge that the terms set out in the Citrep+: MOOC Terms for Claim Application will apply in the event that I/we intend to make claims under CITREP+: MOOC.

2. I/we shall not, while being in receipt of the funding support from CITREP+: MOOC, apply for or receive any other funding support or subsidy (whether monetary or in-kind except for SkillsFuture Credit) for the same course.

3. I/We hereby confirm that I/we have met the eligibility criteria stipulated for CITREP+: MOOC.

4. I/We declare that all information and particulars submitted in the enrolment record are true, accurate and correct. I/We understand that if I/we obtained the grant by false or inaccurate information or particulars, IMDA will withdraw the grant and recover the applicable interest immediately from me/us and/or any amount of the grant that may be disbursed.

5. I/We understand that IMDA has the right to report to the relevant authorities if there is any fraudulent declaration or information provided in the enrolment record.

6. I/We understand that information provided in the enrolment and/or claims records will be shared between IMDA and relevant government agencies for administration of grant applications and claims. I/We thereby consent to the release of any information from IMDA to other government agencies, and vice versa, in relation to the enrolment and/or claims records under CITREP+: MOOC.

7. I/We am/are responsible for managing my/our enrolment record before the start date of the course. This includes cancelling and resubmitting the enrolment before the start date of the course if the actual start date differs from that specified in my/our enrolment and cancelling my/our enrolment if my/our course have been cancelled by the training provider, or if I/we withdraw from the course.

8. I/We understand that IMDA shall have the absolute discretion to suspend, reject or approve my/our enrolment and/or claims records without being liable to give any reason thereof. IMDA reserves the right to : (a) suspend its support for the claim if CITREP eligibility requirements are not met; (b) change the enrolment conditions as and when deemed necessary without prior notice; and (c) retain documents submitted for future reference.

9. I/We agree that in no event will IMDA be liable to me/us for any direct or indirect losses, damages or expense incurred or suffered by me/us arising from or in connection with any aspect of my/our enrolment, or any other circumstances beyond IMDA's control I/We declare that I/we have read, fully understood and agreed to the terms above.

Proceed to Submit Cancel

Upon submission, a confirmation page will be displayed.

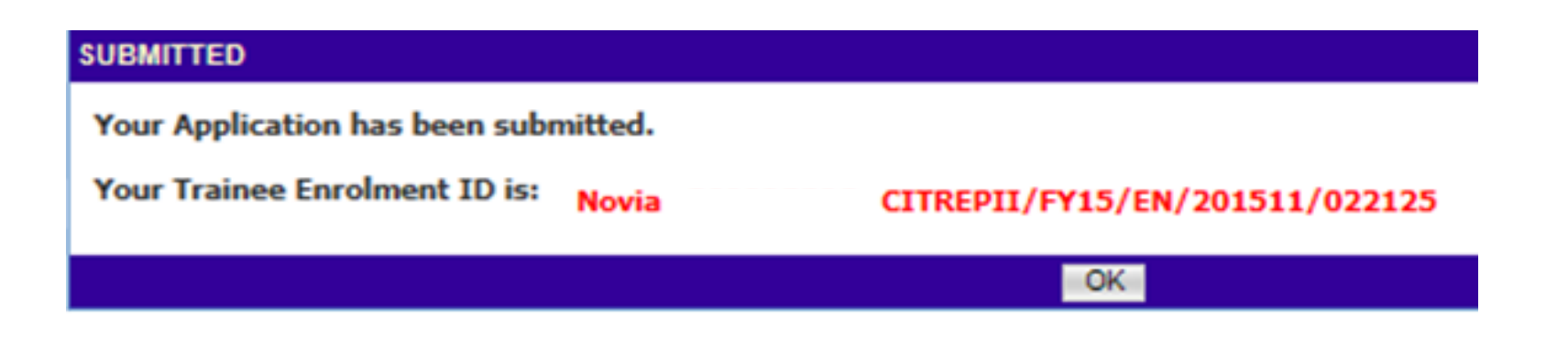

#### Note: SO AA needs to login to ICMS and approve the Trainee Enrolment update.

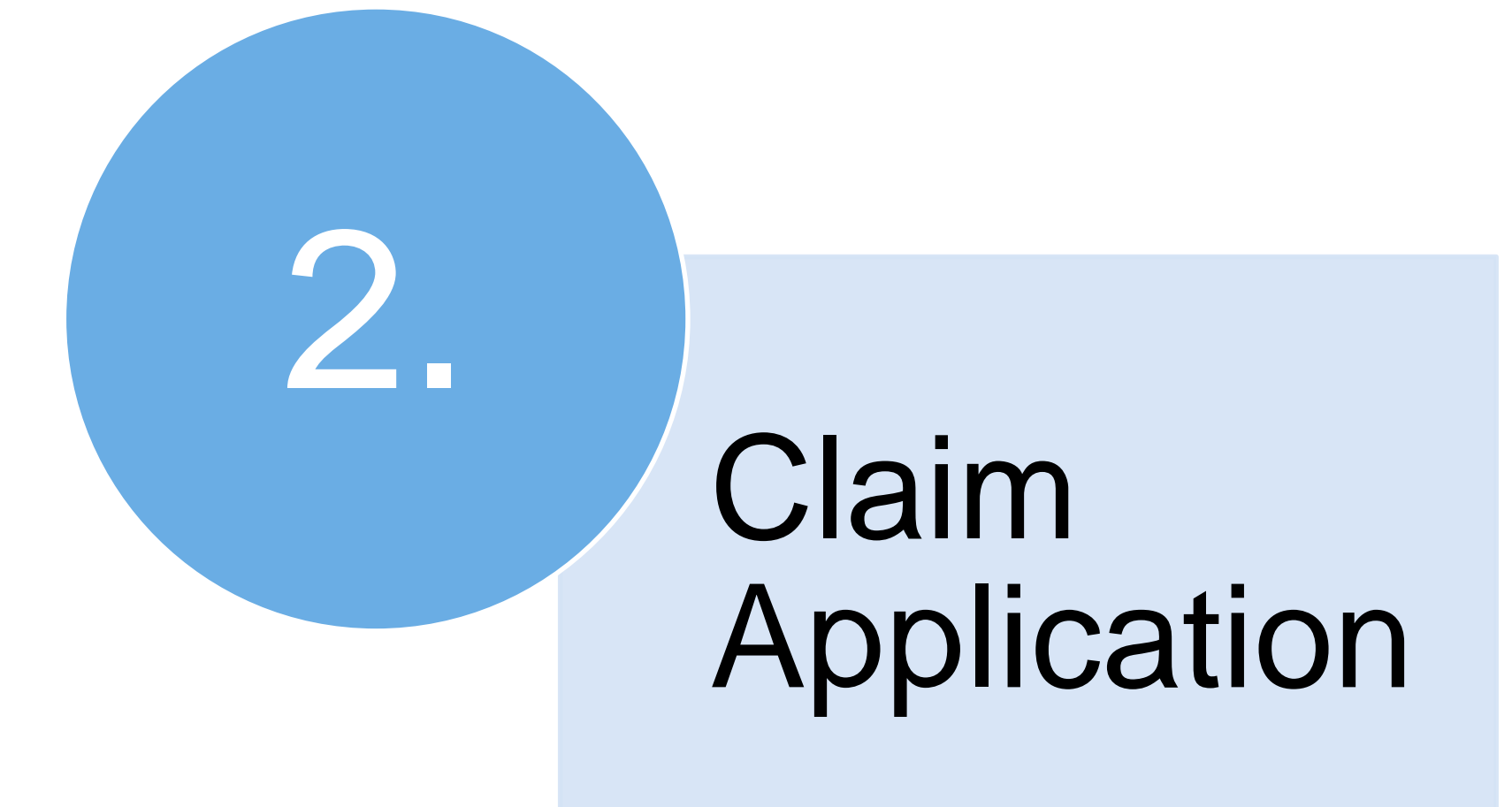

SO AO Login to ICMS and Select 'Claim Application'.

#### Note:

With effect from <u>1 Aug 2017</u>, please ensure that the bank account details are provided in the <u>Organisation</u> <u>Account</u> before submitting a new claim application. The approved claim amount will be made directly into the bank account as stated in the Organisation Account.

| INBOX                       | CLAIM APPLICATION SEARCH                                                                                                    |
|-----------------------------|----------------------------------------------------------------------------------------------------|
| MENU                        | For claim submission, please ensure that the bank account details are provided in the Individual Account before submitting a new claim application. The approved claim amount will be made directly into the bank |
| Trainee Enrolment           |                                                                                                    |
| Grant Application           |                                                                                                    |
| Claim Application           | Programme Name : - Select                                                                                                    |
| User Account Administration | Course Provider :                                                                                                    |
| Organisation Account        | Course/Certification Title :                                                                                                    |
| LOG OUT                     | Course/Certification Start Date From : [12] (dd/mm/yyyy) To [12] (dd/mm/yyyy)                                                                                                    |
|                             | SO AA/IND Submission Date From : [10] (dd/mm/yyyy) To [10] (dd/mm/yyyy)                                                                                                    |
|                             | IMDA AO Approval Date From : (dd/mm/yyyy) To (dd/mm/yyyy)                                                                                                    |
|                             | Status : - Select                                                                                                    |
|                             | Show Only Pending Items :                                                                                                    |
|                             | Search New Application                                                                                                    |

• Click on '**New Application**' button.

#### CLAIM APPLICATION SEARCH

| For claim submission, please ensure that the bank ac | count details are provided in the Individual Account before submitting a new claim application. The approved claim amount will be made directly into the bank |
|------------------------------------------------------|----------------------------------------------------------------------------------------------------|
| account as stated in the Individual Account.         |                                                                                                    |
| Claim ID :                                           |                                                                                                    |
| Programme Name :                                     | Select                                                                                                    |
| Course Provider :                                    |                                                                                                    |
| Course/Certification Title :                         |                                                                                                    |
| Course/Certification Start Date From :               | (dd/mm/yyyy) <b>To</b>                                                                                                    |
| SO AA/IND Submission Date From :                     | (dd/mm/yyyy) <b>To</b>                                                                                                    |
| IMDA AO Approval Date From :                         | (dd/mm/yyyy) <b>To</b>                                                                                                    |
| Status :                                             | Select                                                                                                    |
| Show Only Pending Items :                            |                                                                                                    |
|                                                      | Search New Application                                                                                                    |
|                                                      |                                                                                                    |
|                                                      | Action                                                                                                    |
|                                                      |                                                                                                    |
|                                                      | Click 'New Application'                                                                                                    |

Enter the relevant information. 

|                          | Action 1:<br>Select relevan<br>enrolled for the    | t <b>MOOC Program</b><br>e course.    | me Name that the trainees are |              |
|--------------------------|----------------------------------------------------|---------------------------------------|-------------------------------|--------------|
| CLAIM APPLICATI          | ON                                                 |                                       |                               |              |
| Please fill in the follo | owing information. Fields marked *                 | must be completed.                    |                               |              |
|                          | Programme Name *                                   | : Select                              |                               | $\checkmark$ |
| Total No. of T           | rainees to be submitted for Clair<br>Application * | (Maxi                                 | imum 10) Action 2:            |              |
| Please pre-select the    | e values (at least 1) here if you are              | submitting multiple Claims for the sa | Enter the no. of trainees     |              |
|                          | Course Provider<br>Course/Certification Title      | : Select 🗸                            |                               |              |
|                          |                                                    |                                       | Cancel Go                     |              |
|                          | Action 3:<br>Select Course Pi<br>Course/Certifica  | rovider and<br>tion Title             | Action 4:<br>Click Go         |              |

 Verify the mailing address and contact information. Update the information in Organisation Account if it's incorrect.

| SPONSORING ORGANISATION |                        |        |           |         |              |               |            |         |                |
|-------------------------|------------------------|--------|-----------|---------|--------------|---------------|------------|---------|----------------|
| Application Category :  | Organisation-Sponsored | i      |           |         |              |               |            |         |                |
| Name of Organisation :  |                        |        |           |         |              |               |            |         |                |
| Mailing Address :       | Main Site 💌            |        |           |         |              |               |            |         |                |
|                         | BLOCK/ HOUSE NO.       | STR    | EET NAME  | LEVEL N | D UNIT NO.   | BUILDING NAME | COUN       | ITRY    | POSTAL<br>CODE |
|                         | 750A                   | Chai   | Chee Road |         |              |               | Singa      | pore    | 469001         |
| Contact Information     | ASSIGNMENT OF R        | OLE    | NA        | ME      | DESIGNATION  | TELEPHONE NO. | MOBILE NO. | EMAIL   | ADDRESS        |
|                         | Sponsoring Organisatio | n (AO) |           |         | HR Executive |               |            |         |                |
|                         | Sponsoring Organisatio | n (AA) | testy     | V       | Manager      |               |            | testy@1 | -net.com.sg    |

• Enter the Trainee Information.

| INBOX                       | TRAINEE 1 Remove                                       |                                               |                 |                                                                                               |
|-----------------------------|--------------------------------------------------------|-----------------------------------------------|-----------------|-----------------------------------------------------------------------------------------------|
| MENU                        | Please ensure correct bank account details are provide | ded. For update of bank account details, plea | ase go to the   | Organisation Account to update the information. As the approved claim amount will be made via |
| Trainee Enrolment           | interbank GIRO transfer, please upload the complete    | d Direct Credit Authorisation (DCA) form av   | ailable at http | os://eservice.imda.gov.sg/icms.                                                               |
| Grant Application           | Name of Trainee (as in NRIC) $*$ :                     | Select                                        |                 |                                                                                               |
| Claim Application           | Trainee's NRIC No. :                                   |                                               |                 |                                                                                               |
| User Account Administration | Telephone No. :                                        |                                               |                 |                                                                                               |
| Organisation Account        | Email Address :                                        |                                               | Δ               | ation:                                                                                        |
| LOG OUT                     | Date of Birth:                                         |                                               |                 | Please ensure correct bank account                                                            |
|                             | Bank Name:                                             | Citibank NA                                   | ŕ               | details are provided. For update of                                                           |
|                             | Account Number:                                        | 21424422f                                     |                 | bank account details, go to                                                                   |
|                             | Profession:                                            |                                               |                 | Organisation Account.                                                                         |
|                             | Citizenship * :                                        | O Singapore Citizen                           | ≻               | As the approved claim amount will                                                             |
|                             |                                                        | O Singapore Permanent Residen                 |                 | be made via interbank GIRO transfer,                                                          |
|                             | Gender * :                                             | O Male                                        |                 | please upload the completed Direct                                                            |
|                             |                                                        | ⊖ Female                                      |                 | Credit Authorisation (DCA) form                                                               |
|                             | Highest Education Qualification * :                    | Select                                        |                 | available at                                                                                  |
|                             | Employment Status * :                                  | Employed                                      |                 | https://eservice.imda.gov.sg/icms                                                             |
|                             | Current Salary Range (Monthly) * :                     | Select                                        |                 |                                                                                               |
|                             | Occupation Group * :                                   | Select                                        |                 |                                                                                               |
|                             | Occupation Title * :                                   | Select                                        |                 |                                                                                               |
|                             | Type of Organisation :                                 |                                               |                 |                                                                                               |

• Fill in Claim Application Details

| COURSE/CERTIFICATION INFORMATION FOR CLAIM APPLICATION |                               |  |  |  |  |
|--------------------------------------------------------|-------------------------------|--|--|--|--|
| Actual Start Date • :                                  | 06/03/2017 (dd/mm/yyyy)       |  |  |  |  |
| Actual End Date • :                                    | 10/03/2017 (dd/mm/yyyy)       |  |  |  |  |
| Actual Funding Support Type :                          | Course and Exam Fees          |  |  |  |  |
| Total Actual Course Fees • :                           | <b>S\$</b> 200.00             |  |  |  |  |
| Total Actual Exam Fees • :                             | <b>S\$</b> 200.00             |  |  |  |  |
| Total Actual Course and Exam Fees :                    | \$\$ 400.00                   |  |  |  |  |
| Total Claim Amount for Course and Exam Fees :          | S\$ 40.00                     |  |  |  |  |
| Mode of Delivery :                                     | Instructor-Led Training (ILT) |  |  |  |  |
|                                                        | INSTRUCTOR-LED TRAINING (ILT) |  |  |  |  |
|                                                        | Mode of Training : Full-time  |  |  |  |  |
|                                                        | Total Duration • : 5.0 Days   |  |  |  |  |
| Total Claim Amount for Absentee Payroll :              | S\$ 0.00                      |  |  |  |  |
| Total Claim Amount :                                   | S\$ 40.00                     |  |  |  |  |

Click on 'Browse' to upload supporting documents and click 'Submit'.

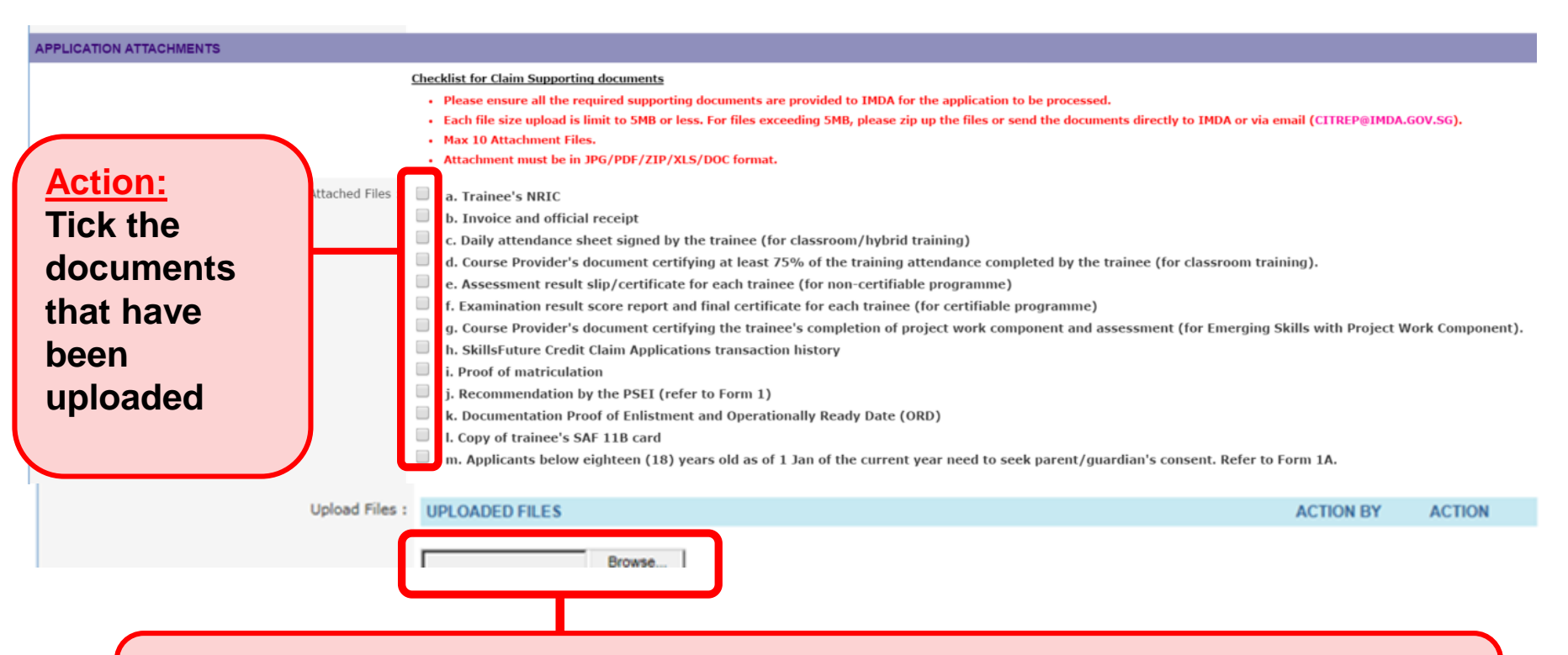

#### Action:

Upload the necessary documents. Please refer to the MOOC Claim Application Guide for the list of supporting documents to be submitted.

**NOTE:** You may submit the documents to IMDA by mail or email to <u>citrep@imda.gov.sg</u> if you have not uploaded the required supporting documents in ICMS.

Upon submission, a confirmation page will be displayed with the Claim ID.

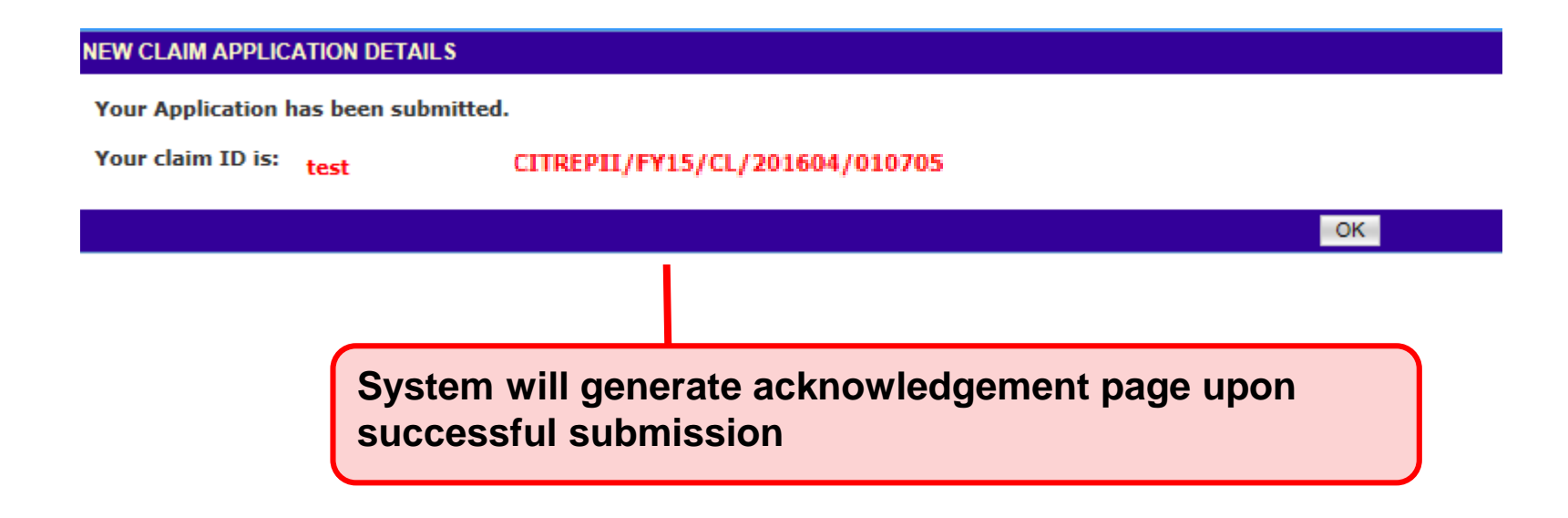

 An email will be sent to the trainee to complete a survey. The email is also copied to the Sponsoring Organisation's AO/AA.

Trainee need to complete the survey before the Sponsoring Organisation's AA can approve the claim application in ICMS.

#### Dear Trainee,

Thank you for your enrolment for CITREP Programme.

Enrolment Reference No.: Course Provider: Course/Certification title:

We hope that you have benefited in the training programme. It is important for us to hear from you.

Note: The estimated time taken to complete this survey is 5 minutes. If you do not complete the survey, you will not be able to proceed with the claim application submission in ICMS.

If you require any assistance, please email to: CITREP@imda.gov.sg

Thank you. Yours Sincerely, Human Capital Development Info-communications Media Development Authority Sample email

Infocomm Competency Management System (ICMS)

All responses will be held confidential.

Please click here to start the survey.

٠

**SO AA** Login to ICMS to Approve New Claim Application

|      |                                                                            | Integrity · Service · Excellence |
|------|----------------------------------------------------------------------------|----------------------------------|
| in   | focommetency management<br>competency system                               | Contact   Feedback  <br>Sitemap  |
| Comp | uter Science Organisation , Sponsoring Organisation Administrative Officer | Welcome, Aida                    |
| YOUR | USER ROLES                                                                 |                                  |
|      | Name of Organisation : Computer Science Organisation                       |                                  |
| S/N  | ROLE                                                                       |                                  |
| 1.   | Course Provider Administrative Officer(CP AO )                             |                                  |
| 2.   | Course Provider Approving Authority(CP AA )                                |                                  |
| з.   | Sponsoring Organisation Administrative Officer(SO AO ) Action:             |                                  |
| 4.   | Sponsoring Organisation Approving Authority(SO AA ) Select SO AA           |                                  |
|      | Back Logout                                                                |                                  |

#### This screen is skipped if the registered user has only 1 role in ICMS

Singapore Government

• Select 'Claim Application'.

| INBOX                       |
|-----------------------------|
| MENU                        |
| Trainee Enrolment           |
| Grant Application           |
| Claim Application           |
| User Account Administration |
|                             |
| Organisation Account        |

• Click on '**Approve – New**'.

| Home >> Claim Application              |                                                                                           |    |   |   |    |
|----------------------------------------|-------------------------------------------------------------------------------------------|----|---|---|----|
| CLAIM APPLICATION SEARCH               |                                                                                           |    |   |   |    |
| Claim ID :                             | 10705                                                                                     |    |   |   |    |
| Trainee Name :                         |                                                                                           |    |   |   |    |
| Trainees NRIC No. :                    |                                                                                           |    |   |   |    |
| Programme Name :                       | CITREP II: Critical Infocomm Technology Resource Programme (1 April 2015 - 31 March 2016) |    |   |   |    |
| Course Provider :                      |                                                                                           |    |   |   |    |
| Course/Certification Title :           |                                                                                           |    |   |   |    |
| Course/Certification Start Date From : | (dd/mm/yyyy) <b>To</b>                                                                    |    |   |   |    |
| SO AA/IND Submission Date From :       | (dd/mm/yyyy) <b>To</b>                                                                    |    |   |   |    |
| IDA AO Approval Date From :            | (dd/mm/yyyy) <b>To</b>                                                                    |    |   |   |    |
| Status :                               | - Select -                                                                                |    |   |   |    |
| Show Only Pending Items :              |                                                                                           |    |   |   |    |
|                                        | Search Search                                                                             |    |   |   |    |
|                                        |                                                                                           | << | < | > | >> |

| S/N | V Claim ID                     | Trainee<br>Name | Trainee's NRIC<br>No. | Programme Name                                                                               | Applicant Name | Total Claim<br>Amount | Status                     | Action           | History         |
|-----|--------------------------------|-----------------|-----------------------|----------------------------------------------------------------------------------------------|----------------|-----------------------|----------------------------|------------------|-----------------|
| 1.  | CITREPII/FY15/CL/201604/010705 | Test            | S3393706G             | CITREP II: Critical Infocomm Technology Resource<br>Programme (1 April 2015 - 31 March 2016) |                | 210.50                | Pending Approva<br>(SO AA) | Approve -<br>New | View<br>History |

• Review Claim details.

|                                                  | Mode of Training : Part-time                                                                                                    |
|--------------------------------------------------|----------------------------------------------------------------------------------------------------|
|                                                  | Total Duration : 60.0 Days                                                                                                    |
| COURSE/CERTIFICATION INFOR                       | RMATION FOR CLAIM APPLICATION                                                                                                    |
| Actual Start Date :                              | : 04/11/2015 (dd/mm/yyyy)                                                                                                    |
| Actual End Date :                                | : 30/12/2015 (dd/mm/yyyy)                                                                                                    |
| Actual Funding Support Type :                    | : Course and Exam Fees                                                                                                    |
| Total Actual Course Fees :                       | : S\$ 1,000.00                                                                                                    |
| Total Actual Exam Fees :                         | : S\$ 100.00                                                                                                    |
| Total Course and Exam Fees :                     | : S\$ 1,100.00                                                                                                    |
| Total Claim Amount for Course<br>and Exam Fees : | ≥ S\$ 0.00                                                                                                    |
| Mode of Delivery :                               | : Instructor-Led Training (ILT)<br>INSTRUCTOR-LED TRAINING (ILT)<br>Mode of Training : P:<br>Total Duration : 1:<br>Action:<br>Review the Application |
| Total Claim Amount for Absentee<br>Payroll :     | Details. Click Send<br>back for AO to make                                                                                                    |
| Total Claim Amount :                             | amendments if                                                                                                    |
| APPROVAL BY SO AA<br>Remarks :                   | Action:<br>Click Approve                                                                                                    |
|                                                  | Cancel Approve Reject Send Back                                                                                                    |

#### Note:

This screen will not be displayed if the trainee has completed the survey.

#### CLAIM APPLICATION SEND BACK

Trainee has not completed the survey.

Please inform trainee to complete the survey so that the SO AA can approve the claim in the ICMS system.

- SO AA cannot proceed to approve the claim application if the trainee has not complete the survey.
- Trainee needs to complete the survey which was sent to them via email.
   Please refer to the sample email in slide 29.

OK

Review Terms and Conditions.

#### TERMS AND CONDITIONS

#### CITREP TERMS FOR CLAIM APPLICATION

(a) Interpretation. In the application for a claim under CITREP II,

(i) the following words and phrases shall have the meanings hereby assigned to

them unless the context otherwise requires:

"Applicant" means the person, party or entity who meets the stipulated

CITREP II eligibility criteria as the sponsoring organisation or individual.

"Application" means the application made by the Applicant for Course F

Agree Disagree

 Agree
 Disagree

 Action:
 Complete the Terms and Conditions section

|  | Comp | lete | the | Dec | laration | section. |
|--|------|------|-----|-----|----------|----------|
|--|------|------|-----|-----|----------|----------|

#### DECLARATION

- I understand that any failure to comply with the terms of the CITREP+ or submit all relevant documents will result in the delay and/or refusal on the part of IMDA to disburse any grants under the CITREP+, and IMDA shall not be liable to the Applicant for any amount or losses or damages, loss of income, profit or savings or indirect, incidental, special, consequential, or punitive damages arising from or in connection with such failure on the part of the Applicant.
- I declare that I have read through and hereby acknowledge acceptance of the terms and conditions for CITREP+ claims.
- I declare that the facts stated in this application and the accompanying information are true, and that the organisation/myself is free from any litigation pertaining to the endorsed course in Singapore or overseas. I understand that if my organisation/myself obtains the grant by false or misleading statements, IMDA will withdraw the grant and recover immediately from my company/myself the applicable interest and/or any amount of the grant that may be disbursed.
- I declare that: \*(For sponsoring organisation) my organisation is not the course provider for the endorsed course/certification. \*(For self-sponsored applicant) I am not the employee/ director/shareholder of the course/testing provider of the endorsed course/certification.
- I understand that all claims for the disbursement of CITREP+ grant must be submitted together with supporting documents such as tax invoice, payment receipt, attendance certificate and/or completion certificate, assessment results (non-certifiable programme), examination result score and final certificate (certifiable programme), including other schedules of the expenditure incurred and paid. The grant disbursement will be subject to verification by IMDA of the satisfactory completion of the endorsed course and/or certification.
- I understand that IMDA has the rights to report to the relevant authorities if there is any fraudulent declaration or information provided in this application.
- I understand that IMDA shall have the absolute discretion to accept or reject any submission made without being liable to give any reason thereof. IMDA reserves the right to: a. suspend its support for CITREP+ if the minimum requirements are not met; b. change the application conditions as and when deemed necessary without prior notice; and. c. retain documents submitted for future reference without being liable for the cost of documents.

Proceed to Submit Cancel

1-07/03/2017

 Upon approval, a confirmation page will be displayed with the Claim ID. Click OK.

Home >> Claim Application >> Claim Application Submitted

#### SUBMISSION CONFIRMATION

Your Application has been submitted.

Your Claim Application ID is: CITREPII/FY15/CL/201604/010705

| SUBMISSI | ON CHECKLISI                                                                                                    |
|----------|----------------------------------------------------------------------------------------------------|
| S/N.     | SUBMISSION ITEM DESCRIPTION                                                                                                    |
| 1.       | Assessment result slip/certificate for each trainee (for non-certifiable programme)                                                                       |
| 2.       | Course Provider's document certifying at least 75% of the training attendance completed by the trainee (for classroom training)                           |
| 3.       | Course Provider's document certifying the trainee's completion of project work component and assessment (for Emerging Skills with Project Work Component) |
| 4.       | Daily attendance sheet signed by the trainee (for classroom/hybrid training)                                                                              |
| 5.       | Examination result score report and final certificate for each trainee (for certifiable programme)                                                        |
| 6.       | Invoice and official receipt                                                                                                    |
| 7.       | Log sheets from the Course Provider certifying the training duration (for hybrid/e-learning training)                                                     |
| 8.       | Trainee's NRIC                                                                                                    |

#### If you have not uploaded the required supporting documents earlier, please email to citrep@imda.gov.sg or send to:

#### Info-communications Media Development Authority of Singapore

10 Pasir Panjang Road #03-01 Mapletree Business City Singapore 117438

Please print this page for your reference.